## Hướng dẫn quản trị website

Khuyến cáo: Trước khi thực hiện chỉnh sửa/ nâng cấp phiên bản cho website các bạn lưu ý nên backup toàn bộ site

Xem thêm phần backup site

## 1. Đăng nhập hệ thống

Để truy cập eXtplorer:

- Gõ tên miền: <u>https://hosting-l3.hut.edu.vn</u> vào trình duyệt bạn đang sử dụng
- Điền username/password quản trị website vào cửa số login
- Chọn Login để đăng nhập hệ thống

| Login     |          |   |
|-----------|----------|---|
| Jsername: | webadmin |   |
| Password: | •••••    |   |
| Language: | English  | ~ |

## 2. Tổng quan phần mềm quản trị

- a. Giao diện quản trị
  - Hệ thống file/thư mục của website (cột bên trái)
  - Các nút chức năng hệ thống và giao diện hiển thị các file con trong mỗi thư mục của site (cột bên phải)

| English        |                              | ext plore            | Cuick Jump To: Home | •                |       |        | Current mode: file. You could switch to f |
|----------------|------------------------------|----------------------|---------------------|------------------|-------|--------|-------------------------------------------|
| Directory Tree | \$<br>Browsing Directory bac | kup 💌                |                     |                  |       |        |                                           |
| 🖃 😋 root       | 👚 Home 🏼 🖓 Reload 🔍 S        | 5earch 🛛 😼 🕎 🗷 🔬 🐑 🔅 | 🗉 🚸 🕱 🥶 🥺 🚱 🍬 🤅     | Show Directories |       | Filter |                                           |
| B backup       | Name                         | Size                 | Type Modified       | Perms            | Owner |        |                                           |
|                |                              |                      |                     |                  |       |        |                                           |
|                |                              |                      |                     |                  |       |        |                                           |
|                |                              |                      |                     |                  |       |        |                                           |
|                |                              |                      |                     |                  |       |        |                                           |
|                |                              |                      |                     |                  |       |        |                                           |
|                |                              |                      |                     |                  |       |        |                                           |
|                |                              |                      |                     |                  |       |        |                                           |
|                |                              |                      |                     |                  |       |        |                                           |
|                |                              |                      |                     |                  |       |        |                                           |
|                |                              |                      |                     |                  |       |        |                                           |
|                |                              |                      |                     |                  |       |        |                                           |
|                |                              |                      |                     |                  |       |        |                                           |
|                |                              |                      |                     |                  |       |        |                                           |
|                |                              |                      |                     |                  |       |        |                                           |
|                |                              |                      |                     |                  |       |        |                                           |
|                |                              |                      |                     |                  |       |        |                                           |

- b. Ngôn ngữ: Ngôn ngữ mặc định là English
- c. Hệ thống file/ thư mục

- Mỗi website được cung cấp một account quản trị, tương ứng với một thư mục, một database
- Thư mục root gồm
  - 1. Thư mục backup (chứa file cơ sở dữ liệu được backup hằng ngày)
  - Thư mục www: chứa tất cả mã nguồn của website; Khi cập nhật website mới hoặc upgrade phiên bản cho site, tất cả sẽ được đẩy vào các thư mục con tương ứng trong thư mục này.
- d. Phân quyền file/thư mục
  - Tất cả file/thư mục trong hệ thống được phân quyền mặc định là 755 (Ý nghĩa quyền của file, thư mục, xem thêm trong mục hướng dẫn)
  - Khi muốn thay đổi quyền (chmod) trong thư mục, thao tác cần thực hiện:
    - 1. Lựa chọn file/thư mục cần chmod
    - 2. Kích chuột phải
    - 3. Chọn mục chmod
    - 4. Tích vào các ô tương ứng để tăng hoặc giảm quyền cho file/thư mục đó
    - Chọn Recurse into subdirectories để chmod cho tất cả các thư mục con nếu có
    - 6. Chọn Save để hoàn tất

| Directory Tree 🛛 😤 🛛 🐇             | Browsing Directory | Website Dialog              |          |        |        |  |
|------------------------------------|--------------------|-----------------------------|----------|--------|--------|--|
| 😑 😋 root<br>😑 😋 backup             | 👚 Home 🖇 Reload    | Change perr                 | nissions |        |        |  |
| New File/Directory                 | kup.zip<br>t.zip   | /backup                     | Group    | Public |        |  |
| Change (chmod) Rights (Folder/File | e(s))              | ⊻r                          | ⊠r       | Mr     |        |  |
| Remove                             |                    | ⊻w<br>Vv                    |          |        |        |  |
| 🮯 Archive                          |                    |                             |          |        |        |  |
| 🍣 Reload                           |                    | Recurse into subdirectories | 2:       |        |        |  |
| X Cancel                           |                    |                             |          | Save   | Cancel |  |
|                                    |                    |                             |          |        |        |  |

e. Các chức năng hệ thống

| Browsing Directory | backup 💌 | /  | ~       |          |        |   |                  |       |        |
|--------------------|----------|----|---------|----------|--------|---|------------------|-------|--------|
| 🁚 Home 🛭 🍣 Reload  | Q Search |    | 🎽 🗛 🎦 🛛 | 🖽 🖗 🖗 🤅  | 🖲 😢 👔  | 0 | Show Directories |       | Filter |
| Hame               |          |    | Size    | Type Mod | lified |   | Perms            | Owner |        |
|                    |          | 10 |         |          |        |   |                  |       |        |
|                    |          |    | 1       | 10       |        |   |                  |       |        |

- Download
  - 1. Chọn file cần download
  - 2. Click chuột phải, chọn download hoặc chọn icon download trên menu bar trên hình
  - 3. Save file xuống máy tính
- Upload
  - 1. Chọn thư mục cần upload

- 2. Chọn icon Upload
- Lựa chọn các file cần upload; Lưu ý: hệ thống cho phép upload 7 file, kích thước tối đa 32MB, tổng dung lượng tối đa của các file lafMB;.
- 4. Chọn Save để upload các file lên hệ thống.
- New file/directory (Tao file/thư mục mới)
  - Chọn thư mục muốn tạo thư mục con => chuột phải, hoặc chọn icon New file/directory
  - 2. Đặt tên file, thư mục cần tạo
  - 3. Save để lưu thông tin
- Edit (Chức năng này để edit trực tiếp file)
  - 1. Lựa chọn file cần chỉnh sửa
  - 2. Chọn icon Edit hoặc click chuột phải chọn Edit
  - 3. Chọn Save để lưu file mới.
- Delete (chức năng này khuyến cáo không nên sử dụng khi thực sự không cần thiết)
  - 1. Chọn file/thư mục cần xóa
  - 2. Click chuột phải, chọn delete hoặc chọn trực tiếp icon delete
  - 3. Thực hiện xóa file/ thư mục
- Extract (Chức năng này để mở một gói dạng \*.zip ra thư mục hiện thời)
  - 1. Chọn file cần extract
  - 2. Click chuột phải chọn extract hoặc chọn icon Extract
  - 3. Các file trong gói sẽ bung ra trong thư mục hiện thời.
- Admin ( Chức năng này cho phép chỉnh sửa thông tin admin, thay đổi mật khẩu mặc định)

## 3. Nâng cấp site

- a. Tạo ra một file backup\_site.zip trong thư mục mới vd: backupsite
  - Chọn thư mục www
  - Chọn chuột phải, chọn Archive
  - Tao file backup\_site.zip

| Archive item(s)                     |                              |
|-------------------------------------|------------------------------|
| Name of the Archive .<br>File:      | backup_site                  |
| Type:                               | Zip (normal compression)     |
| Save the Archive in this directory: | backup                       |
|                                     | 2000 of 5899 (34% completed) |

- Tải gói backup\_site.zip về máy tính
- Chỉnh sửa mã nguồn, hoặc nâng cấp phiên bản tương ứng (xem thêm mục 3.b)
- Đóng gói phiên bản đã backup với tên file mới (ví dụ: backup\_khoahoa\_v20.zip)
- Upload gói mới lên thư mục backup
- Extract toàn bộ gói nâng cấp ra các folder, file ra thư mục hiện thời (Xem phần Extract file)

| ectory Tree | *              | Browsing Directory backup 🛩 / | 🗸         |             |                  |   |                  |               |
|-------------|----------------|-------------------------------|-----------|-------------|------------------|---|------------------|---------------|
| root        |                | 🏦 Home 💈 Reload 🔍 Search 🛛 🔒  | 🕑 💌 🗛 🚺   | 💼 🕹 🖡       | 🏵 🤕 🤡            | 1 | Show Directories |               |
| B C www     |                | Hame                          | Size      | Туре        | Modified         |   | Perms            | Owner         |
|             |                | backup20100907_0100.sql       | 645.15 KI | SQL File    | 2010/09/07 01:00 |   | 644 (rw-rr)      | www-data (33) |
|             |                | 😑 backup_bknic_v20.zip        | 36.63 MB  | ZIP Archive | 2010/09/07 14:33 | - | 644 (rw-rr)      | www-data (33) |
|             | 📴 Edit         |                               | 36.46 MB  | ZIP Archive | 2010/09/07 10:02 |   | 664 (rw-rw-r)    | www-data (33) |
|             | Ag Rename      |                               |           |             |                  |   |                  |               |
|             | 💡 Change (chr  | nod) Rights (Folder/File(s))  |           |             |                  |   |                  |               |
|             | 🔀 Delete       |                               |           |             |                  |   |                  |               |
|             | 📰 View         |                               |           |             |                  |   |                  |               |
|             | Download       |                               |           |             |                  |   |                  |               |
|             | 🮯 Archive      |                               |           |             |                  |   |                  |               |
|             | 🐏 Extract Arch | ive                           |           |             |                  |   |                  |               |
|             |                |                               |           |             |                  |   |                  |               |

- Xóa tất cả file, thư mục trong thư mục www (chú ý: không xóa cả thư mục www)
  - 1. Chọn thư mục www
  - 2. Chọn nút Show Directories

Δ

| Directory Tree 🛛 🖇 | Browsing Directory www ¥ | / *       |             |                  |                    |               |        |
|--------------------|--------------------------|-----------|-------------|------------------|--------------------|---------------|--------|
| a 😑 root           | 🏦 Home 🖇 Reload 🔍 Search | 🛛 🛃 💌 🗶 🚺 | 🔝 🐶 🤞       | 🏵 😼 🙆 🔹 (        | 3 Show Directories |               | Filter |
|                    | Name                     | Size      | Туре        | Modified         | Perms              | Owner         |        |
| 🗄 🦲 administrator  | administrator            | 4 KB      | Directory   | 2010/09/07 14:34 | 775 (rwxrwxr-x)    | www-data (33) |        |
| 😠 🦲 bknic2         | 🛅 bknic2                 | 4 KB      | Directory   | 2010/09/07 14:34 | 775 (rwxrwxr-x)    | www-data (33) |        |
| 🖪 🧰 cache          | 🛅 cache                  | 4 KB      | Directory   | 2010/09/07 14:34 | 775 (rwxrwxr-x)    | www-data (33) |        |
| Gindocuments       | Components               | 4 KB      | Directory   | 2010/09/07 14:34 | 775 (rwxrwxr-x)    | www-data (33) |        |
| 🖥 🦲 images         | 🛅 dmdocuments            | 4 KB      | Directory   | 2010/09/07 14:34 | 775 (rwxrwxr-x)    | www-data (33) |        |
| 🗄 🧰 includes       | 🛅 images                 | 4 KB      | Directory   | 2010/09/07 14:34 | 775 (rwxrwxr-x)    | www-data (33) |        |
| installation1      | 🛅 includes               | 4 KB      | Directory   | 2010/09/07 14:34 | 775 (rwxrwxr-x)    | www-data (33) |        |
| 🖶 🦲 libraries      | installation1            | 4 KB      | Directory   | 2010/09/07 14:34 | 775 (rwxrwxr-x)    | www-data (33) |        |
| 🕀 🧰 logs           | 🛅 language               | 4 KB      | Directory   | 2010/09/07 14:34 | 775 (rwxrwxr-x)    | www-data (33) |        |
| 🗄 🧰 media          | 🛅 libraries              | 4 KB      | Directory   | 2010/09/07 14:34 | 775 (rwxrwxr-x)    | www-data (33) |        |
| H Caplucios        | iogs 🔁                   | 4 KB      | Directory   | 2010/09/07 14:34 | 775 (rwxrwxr-x)    | www-data (33) |        |
| 🗃 🦲 templates      | 🛅 media                  | 4 KB      | Directory   | 2010/09/07 14:34 | 775 (rwxrwxr-x)    | www-data (33) |        |
| 🕀 🧰 tmp            | 🛅 modules                | 4 KB      | Directory   | 2010/09/07 14:34 | 775 (rwxrwxr-x)    | www-data (33) |        |
| 🕀 🧰 xmirpc         | 🛅 plugins                | 4 KB      | Directory   | 2010/09/07 14:34 | 775 (rwxrwxr-x)    | www-data (33) |        |
|                    | 🛅 templates              | 4 KB      | Directory   | 2010/09/07 14:34 | 775 (rwxrwxr-x)    | www-data (33) |        |
|                    | 🛅 tmp                    | 4 KB      | Directory   | 2010/09/07 14:34 | 775 (rwxrwxr-x)    | www-data (33) |        |
|                    | 🛅 xmirpc                 | 4 KB      | Directory   | 2010/09/07 14:34 | 775 (rwxrwxr-x)    | www-data (33) |        |
|                    | 😁 Bknic1808_2010.zip     | 10.93 MB  | ZIP Archive | 2010/08/18 17:03 | 664 (rw-rw-r)      | www-data (33) |        |

- 3. Dùng phím shift để chọn tất cả các file, thư mục hiển thị
- 4. Chuột phải, lựa chọn Delete.

| Browsing Directory       www       www       www         Image:       Home       Relad       Search       Image:       Show Directores         Image:       Home       Relad       Search       Image:       Show Directores         Image:       Image:       Image:       Size       Type       Modified       Perms       Owner         Image:       Image:                                                                                                    | English 💌 🕘 eXtp(orer Quick Jump To: Home 🛛 🈠 |                                                                                                    |          |             |                  |                     |                 |  |  |  |
|----------------------------------------------------------------------------------------------------|-----------------------------------------------|----------------------------------------------------------------------------------------------------|----------|-------------|------------------|---------------------|-----------------|--|--|--|
| Image       Image       Image <th< th=""><th>Directory Tree 🏾 🎓 🔍 «</th><th>Browsing Directory www 🛩 /</th><th>×</th><th></th><th></th><th></th><th></th></th<>                                                                                                    | Directory Tree 🏾 🎓 🔍 «                        | Browsing Directory www 🛩 /                                                                                 | ×        |             |                  |                     |                 |  |  |  |
| Image       Size       Type       Modified       Perms       Owner         Image       administrator       Image       Size       Type       Modified       Perms       Owner         Image       administrator       Image       Size       Type       Modified       Perms       Owner         Image       Image       Image       Size       Directory       201009071434       775 (wornwork)       wwww.data (33)         Image       Image       Image       AHB       Directory       201009071434       775 (wornwork)       www.data (33)         Image       Image       Image       AHB       Directory       201009071434       775 (wornwork)       www.data (33)         Image       Image       Image       AHB       Directory       201009071434       775 (wornwork)       www.data (33)         Image       Image       Image       Image       Image       Www.data (33)       Www.data (33)         Image       Image       Image       Image       Image       Image       Www.data (33)         Image       Image       Image       Image       Image       Image       Image       Image       Image       Image       Image       Image       Image                                                                                                    | 🗃 😋 root                                      | 🏦 Home 🤹 Reload 🔍 Search 🛛 🚽 🕎                                                                             | 🗙 da 🐑   | 📰 🚳 i       | 🗄 🥑 🖭 🔞 🏂 🎯      | Show Directories    | [               |  |  |  |
| Image: sector includes       Image: sector includes       I                                                                                                    |                                               | Hame                                                                                                    | Size     | Туре        | Modified         | Perms               | Owner           |  |  |  |
| B bknic2       Fib bknic2       4 KB       Directory       2010.09107 14.34       775 (rworrwork)       wwww.data (33)         Coche       Fib kance       4 KB       Directory       2010.09107 14.34       775 (rworrwork)       wwww.data (33)         Coche       Fib kance       4 KB       Directory       2010.09107 14.34       775 (rworrwork)       wwww.data (33)         B dindocuments       Fib kance       4 KB       Directory       2010.09107 14.34       775 (rworrwork)       wwww.data (33)         B includes       Fib change (chmod) Rights (Folder/File(s))       4 KB       Directory       2010.09107 14.34       775 (rworrwork)       wwww.data (33)         B includes       Fib change (chmod) Rights (Folder/File(s))       4 KB       Directory       2010.09107 14.34       775 (rworrwork)       wwww.data (33)         B includes       Fib ware       4 KB       Directory       2010.09107 14.34       775 (rworrwork)       wwww.data (33)         B intraries       Wew       4 KB       Directory       2010.09107 14.34       775 (rworrwork)       wwww.data (33)         B intraries       Wew       4 KB       Directory       2010.0907 14.34       775 (rworrwork)       wwww.data (33)         B indodies       Formolad       4 KB       Directory       2                                                                                                    |                                               | 🖮 administrator                                                                                            | 4 KB     | Directory   | 2010/09/07 14:34 | 775 (rwxrwxr-x)     | www-data (33)   |  |  |  |
| Image:       Edk:       4 kB       Directory       2010.0907 14.34       775 (rworrwork)       wwww.data (33)         Image:       Image:       KB       Directory       2010.0907 14.34       775 (rworrwork)       wwww.data (33)         Image:       Image:       Image:       Directory       2010.0907 14.34       775 (rworrwork)       wwww.data (33)         Image:       Image:       Image:       Directory       2010.0907 14.34       775 (rworrwork)       wwww.data (33)         Image:       Image:       Image:       Image:       2010.0907 14.34       775 (rworrwork)       wwww.data (33)         Image:       Image:       Image:       Image:       2010.0907 14.34       775 (rworrwork)       wwww.data (33)         Image:       Image:       Image:       Image:       2010.0907 14.34       775 (rworrwork)       www.data (33)         Image:       Image:       Image:       Image:       2010.0907 14.34       775 (rworrwork)       www.data (33)         Image:       Image:       Image:       Image:       2010.0907 14.34       775 (rworrwork)       www.data (33)         Image:       Image:       Archive       Image:       Image:       Virectory       2010.0907 14.34       775 (rworwork)       wwww.data (33) </td <td>🔄 🦲 bknic2</td> <td>🖮 bknic2</td> <td>4 KB</td> <td>Directory</td> <td>2010/09/07 14:34</td> <td>775 (rwxrwxr-x)</td> <td>www.data (33)</td>                                                                                                    | 🔄 🦲 bknic2                                    | 🖮 bknic2                                                                                                   | 4 KB     | Directory   | 2010/09/07 14:34 | 775 (rwxrwxr-x)     | www.data (33)   |  |  |  |
| B       components       A.R. Rename       4.KB       Directory       2010.09/07.14.34       775 (rworwork)       www-data (33)         B       indocurrents       A.R. Rename       4.KB       Directory       2010.09/07.14.34       775 (rworwork)       www-data (33)         B       includes       V       Change (chmod) Rights (Folder/Fie(s))       4.KB       Directory       2010.09/07.14.34       775 (rworwork)       www-data (33)         B       installator1       Imaguage       Imaguage       4.KB       Directory       2010.09/07.14.34       775 (rworwork)       www-data (33)         B       installator1       Imaguage       Imaguage       4.KB       Directory       2010.09/07.14.34       775 (rworwork)       www-data (33)         B       Ibraries       Ibraries       Ibraries       2010.09/07.14.34       775 (rworwork)       www-data (33)         B       Ibraries       Ibraries       Ibraries       2010.09/07.14.34       775 (rworwork)       www-data (33)         B       Ibraries       Ibraries       Directory       2010.09/07.14.34       775 (rworwork)       www-data (33)         B       Ibraries       Ibraries       Directory       2010.09/07.14.34       775 (rworwork)       www-data (33)         B </td <td>🗃 🧰 cache</td> <td>T Edit</td> <td>4 KB</td> <td>Directory</td> <td>2010/09/07 14:34</td> <td>775 (rwxrwxr-x)</td> <td>www-data (33)</td>                                                                                                    | 🗃 🧰 cache                                     | T Edit                                                                                                    | 4 KB     | Directory   | 2010/09/07 14:34 | 775 (rwxrwxr-x)     | www-data (33)   |  |  |  |
| a       Modulates       A       Modulates       A       Modulates       Modulates       Modulates                                                                                                    | Components                                    | An Rename                                                                                                  | 4 KB     | Directory   | 2010/09/07 14:34 | 775 (rwxrwxr-x)     | www-data (33)   |  |  |  |
| Includes       Image (011100) Kg/ks (rode/press)       4 KB       Directory       2010.090714.34       775 (rwsrwsr-s)       www-data (33)         Image (011100) Kg/ks (rode/press)       4 KB       Directory       2010.090714.34       775 (rwsrwsr-s)       www-data (33)         Image (011100) Kg/ks (rode/press)       4 KB       Directory       2010.090714.34       775 (rwsrwsr-s)       www-data (33)         Image (011100) Kg/ks (rode/press)       4 KB       Directory       2010.090714.34       775 (rwsrwsr-s)       www-data (33)         Image (011100) Kg/ks (rode/press)       4 KB       Directory       2010.090714.34       775 (rwsrwsr-s)       www-data (33)         Image (011100) Kg/ks (rode/press)       4 KB       Directory       2010.090714.34       775 (rwsrwsr-s)       www-data (33)         Image (011100) Kg/ks (rode/press)       4 KB       Directory       2010.090714.34       775 (rwsrwsr-s)       www-data (33)         Image (011100) Kg/ks (rode/press)       4 KB       Directory       2010.090714.34       775 (rwsrwsr-s)       www-data (33)         Image (011100) Kg/ks (rode/press)       4 KB       Directory       2010.090714.34       775 (rwsrwsr-s)       www-data (33)         Image (011100) Kg/ks (rode/press)       4 KB       Directory       2010.090714.34       775 (rwsrwsr-s)       www-data                                                                                                    | images                                        | Change (chmod) Rights (Folder/File(s)) Change (chmod) Rights (Folder/File(s)) Delete View Download Archive | 4 KB     | Directory   | 2010/09/07 14:34 | 775 (rwxrwxr-x)     | www-data (33)   |  |  |  |
| installation1       installation1       installation1<                                                                                                    | 🗃 🦲 includes                                  |                                                                                                    | 4 KB     | Directory   | 2010/09/07 14:34 | 775 (rwxrwxr-x)     | www.data (33)   |  |  |  |
| Image age image in language       Image image imag                                         | 🗉 🧰 installation1                             |                                                                                                    | 4 KB     | Directory   | 2010/09/07 14:34 | 775 (rwxrwxr-x)     | www-data (33)   |  |  |  |
| Image: Solution         Image: Solution         Image: Sol                                                                                                    | Contraction                                   |                                                                                                    | 4 KB     | Directory   | 2010/09/07 14:34 | 775 (rwxrwxr-x)     | www.data (33)   |  |  |  |
| Impact         Impact         Impact<                                                                                                    | illoraries                                    |                                                                                                    | 4 KB     | Directory   | 2010/09/07 14:34 | 775 (rwxrwxr-x)     | www-data (33)   |  |  |  |
| impluiging       impluiging       impluiging <td>🗉 🦲 media</td> <td>4 KB</td> <td>Directory</td> <td>2010/09/07 14:34</td> <td>775 (rwxrwxr-x)</td> <td>www-data (33)</td>                                                                                                    | 🗉 🦲 media                                     |                                                                                                    | 4 KB     | Directory   | 2010/09/07 14:34 | 775 (rwxrwxr-x)     | www-data (33)   |  |  |  |
| B plugins       4 KB       Directory       2010090714/34       775 (rwarwar-k)       www-data (33)         B tropplass       Cancel       4 KB       Directory       2010090714/34       775 (rwarwar-k)       www-data (33)         B tropplass       KB       Directory       2010090714/34       775 (rwarwar-k)       www-data (33)         B tropplass       KB       Directory       2010090714/34       775 (rwarwar-k)       www-data (33)         B tropplass       KB       Directory       2010090714/34       775 (rwarwar-k)       www-data (33)         B tropplass       4 KB       Directory       2010090714/34       775 (rwarwar-k)       www-data (33)         B tropplass       4 KB       Directory       2010090714/34       775 (rwarwar-k)       www-data (33)                                                                                                    | 🗄 🧰 modules                                   |                                                                                                    | 4 KB     | Directory   | 2010/09/07 14:34 | 775 (rwxrwxr-x)     | www-data (33)   |  |  |  |
| a) introducts       a) introducts       b) introducts       a) introducts       b) introducts       b) introducts       b) introducts       b) introducts       b) introducts       b) introducts       b) introducts       b) introducts       b) introducts       b) introducts       b) introducts       b) introducts       introducts                                                                                                    | plugins     Tompletee                         | Extract Archive                                                                                            | 4 KB     | Directory   | 2010/09/07 14:34 | 775 (rwxrwxr-x)     | www-data (33)   |  |  |  |
| Image: Section of the section of the sectio                        |                                               | Second Second                                                                                              | 4 KB     | Oirectory   | 2010/09/07 14:34 | 775 (000/00/07-20)  | wowow-data (33) |  |  |  |
| Imagina         Visit         Interests         Interests         Interests         Interests         Interests         Interests         Visit         Visit                                                                                                    | 🗉 🦲 ×mlrpc                                    |                                                                                                    | 4 KB     | Oirectory   | 2010/09/07 14:34 | 775 (percentry)     | www.data (33)   |  |  |  |
| Internation         Internation                                                                                                    |                                               |                                                                                                    | 4 KB     | Oirectory   | 2010/09/07 14:34 | 775 (1997)          | www.data (33)   |  |  |  |
| turp     turp         |                                               |                                                                                                    | 41/0     | Oirectory   | 2010/09/07 14:34 | 775 (1941 (147 - 2) | www-data (33)   |  |  |  |
|                                                                                                    |                                               |                                                                                                    | 4 1/10   | Directory   | 2010/05/07 14:34 | 775 (199719071-7)   | www.data (33)   |  |  |  |
| All pp 1 The Large State State |                                               | Annipe                                                                                                    | 40.02140 | ZID Archive | 2010/08/07 14:34 | 775 (FWXFWXF-X)     | www.data (33)   |  |  |  |
|                                                                                                    |                                               |                                                                                                    | 10.93 MB | ZIF Archive | 2010/06/16 17:03 | 004 (rw-rw-r)       | www.data (33)   |  |  |  |
| ChandeeLod_php 100.374 PHP Stypt 20100/17/307 b64 (rw-rw-t) www-data (33)                                                                                                    |                                               | Creaker of php                                                                                             | 100.33 K | PHP Script  | 2010/07/17 23:07 | 004 (rw-rw-r)       | www-data (33)   |  |  |  |
| COPYIGHT, prp 114 KB / PHP Script 201003/191517 B64 (rv-rv-r) www-data (33)                                                                                                    |                                               | Сорукиснт.ркр                                                                                              | 1.14 KB  | PHP Script  | 2010/06/19 16:17 | 664 (rw-rw-r)       | www-data (33)   |  |  |  |
| CREDITS.php 14.82 kB PH/P Script 201007/17.3307 664 (rw-rw-r) www-data (33)                                                                                                    |                                               | CREDITS.php                                                                                                | 14.82 KB | PHP Script  | 2010/07/17 23:07 | 664 (rw-rw-r)       | www.däta (33)   |  |  |  |

- Move toàn bộ file, thư mục vừa extract vào thư mục www.
  - 1. Làm giống bước 1,2,3 trong mục trên
  - 2. Kéo toàn bộ file, thư mục vừa chọn vào thư mục www.
- b. Nâng cấp phiên
  - Xem phiên bản hiện thời của trang web trong phần quản trị
  - Download gói nâng cấp tương ứng lên phiên bản cao nhất (ví dụ: Joomla\_1.5.19\_to\_1.5.20-Stable-Patch\_Package.zip)

- Giải nén toàn bộ gói này, copy đè vào thư mục đã backup tương ứng trên máy của bạn
- c. Refresh hệ thống
  - Chọn F5 để load lại hệ thống.